Le Portail Parents est un outil qui vous permettra de suivre votre enfant tout au long de son parcours scolaire. Vous aurez accès à son agenda, aux devoirs et leçons, à ses absences et retards, son plan d'intervention, et bien d'autres fonctionnalités pratiques et utiles.

Voici comment vous inscrire au Portail :

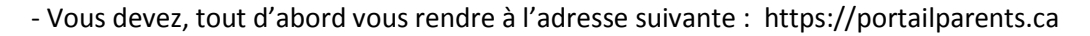

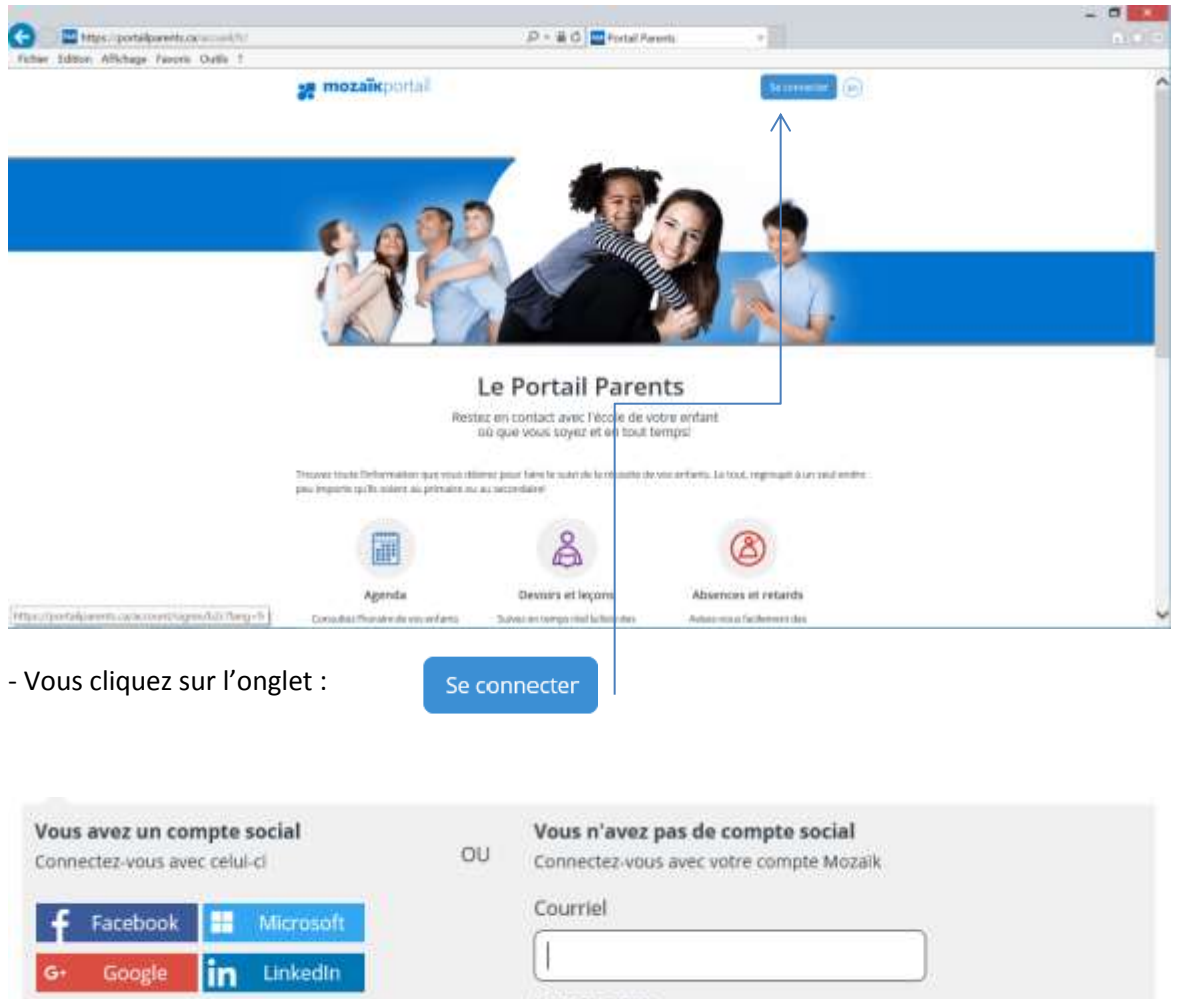

| Connectez-vous avec celul-cl | OU            | Connectez-vous avec votre compte Mozaik          |
|------------------------------|---------------|--------------------------------------------------|
| 🕈 Facebook 🔠 Microsoft       |               | Courriel                                         |
| G• Google in LinkedIn        |               | Mot de passe                                     |
|                              |               | Mot de passe oublié?<br>Se connecter             |
|                              | $\rightarrow$ | Vous n'avez pas de compte?<br>Créez votre compte |
| Cliquez ensuite sur          |               |                                                  |

| Complétez les informations sulvantes :          |               |
|-------------------------------------------------|---------------|
| Le courriel doit être celui que vous avez fourr | ni à l'école. |
| Courriel                                        |               |
| Obtenir un code de vérification                 |               |
| Confirmation                                    |               |
| Enregistrer <u>Annuler</u>                      |               |

- Vous devez inscrire l'adresse courriel que vous nous avez fournie sur la fiche d'inscription de votre enfant en début d'année. Si vous ne nous avez pas donné d'adresse courriel, vous devez communiquer avec le secrétariat de l'école afin que nous complétions l'information dans notre système. Un délai de 24h sera nécessaire avant de pouvoir vous inscrire par la suite.

- Après avoir inscrit votre adresse courriel, vous cliquez sur

Obtenir un code de vérification

## Vérifiez votre adresse de messagerie

Merci d'avoir vérifié votre compte <u>bastien.marcandre@csob.qc.ca</u> !

Votre code est : 621821

| Cordialement, |  |
|---------------|--|
| Mozaik        |  |

- Vous recevrez, à l'adresse courriel que vous avez donnée, un message semblable avec un # de code différent.

| Complétez les informations suivantes :                                                                                          |
|----------------------------------------------------------------------------------------------------|
| Le courriel doit être celui que vous avez fourni à l'école.                                                                     |
| Courriel                                                                                                    |
| bastien.marcandre@csob.qc.ca                                                                                                    |
| Code de vérification                                                                                                    |
|                                                                                                    |
| Vérifier le code Obtenir un nouveau code                                                                                        |
| Nouveau mot de passe                                                                                                    |
| Confirmation                                                                                                    |
| Ehregisver Annuler                                                                                                    |
| - Vous inscrivez le # de code reçu et cliquez ensuite sur Vérifier le code                                                      |
| <ul> <li>Vous devez ensuite créer votre mot de passe et l'inscrire à nouveau dans l'espace</li> <li>« Confirmation »</li> </ul> |
| - Vous terminez votre inscription en cliquant sur Enregistrer                                                                   |

Lors des visites suivantes, vous n'aurez qu'à entrer votre adresse courriel ainsi que votre mot de passe.

| Vous avez un compte social<br>Connectez-vous avec celui-ci<br>Facebook Microsoft<br>G• Google In LinkedIn |  | Vous n'avez pas de compte social<br>Connectez-vous avec votre compte Mozaik<br>Courriel<br>Mot de passe<br>Mot de passe<br>Se connecter<br>Vous n'avez pas de compte?<br>Créez votre compte |  |
|----------------------------------------------------------------------------------------------------|--|----------------------------------------------------------------------------------------------------|--|
|----------------------------------------------------------------------------------------------------|--|----------------------------------------------------------------------------------------------------|--|

Si vous éprouvez des problèmes à vous inscrire au portail ou à y accéder, n'hésitez pas à communiquer avec le secrétariat de l'école au 819-737-2386 poste 101 ou au poste 105.